# Managing networks hasn't changed much in 30 years

- Networks are mission critical
- Every network is a unique snowflake
- Tactical, opportunistic changes proliferate
- Vendor specific implementations
- Testing is expensive/impossible

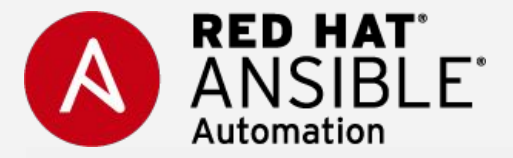

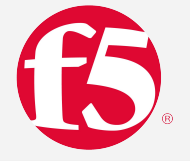

### F5 and Ansible: Top customer outcomes

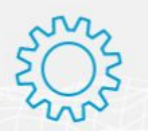

**AUTOMATE F5 CONFIGURATIONS** 

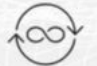

CONTINUOUS DELIVERY

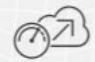

**OPERATIONAL AGILITY** 

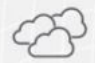

CONSISTENT RELIABILITY AND SECURITY ACROSS CLOUDS

#### **AUTOMATE F5 CONFIGURATIONS**

#### CHALLENGE

Modern ephemeral environments require easy, consistent ways to manage configurations.

#### SOLUTION

F5 modules on Ansible and F5 roles on Ansible Galaxy.

#### OUTCOMES

- Manage F5 application services using Ansible Playbooks and roles.
- Write Ansible tasks for F5 once and run them over and over.
- Retrieve and manage F5 inventory ad hoc or in bulk.
- Version Ansible Playbooks to state check and validate by comparing running configurations to desired configurations.

#### **RELATED ARTICLE**

Getting started with Ansible >

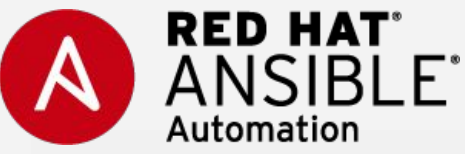

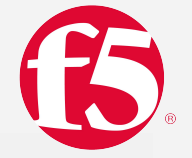

1 20

# F5 and Ansible: Top customer outcomes

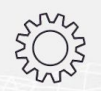

AUTOMATE F5 CONFIGURATIONS

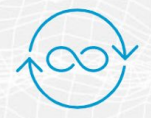

**CONTINUOUS DELIVERY** 

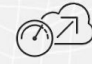

**OPERATIONAL AGILITY** 

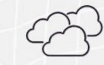

CONSISTENT RELIABILITY AND SECURITY ACROSS CLOUDS

#### **CONTINUOUS DELIVERY**

#### CHALLENGE

Release application code quicker with improved efficiency, control, and zero down time.

#### SOLUTION

F5 BIG-IP VE, F5 DNS, F5 LTM and Ansible integration.

#### OUTCOMES

- Supports blue-green deployments.
- Programmatic validation before making changes makes the process safer.
- Low-risk deployments and upgrades without scheduling and announcing maintenance windows.
- Faster time to resolution because NetOps can move traffic out of a data center that's experiencing issues.

#### **RELATED ARTICLES**

Customer story: Surescripts Speeds DevOps Work with Red Hat Ansible Automation >

Tackling Blue-Green Deployments in the Private Cloud >

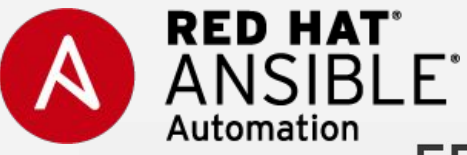

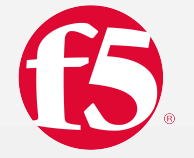

# F5 and Ansible: Top customer outcomes

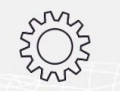

**AUTOMATE F5 CONFIGURATIONS** 

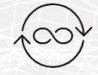

CONTINUOUS DELIVERY

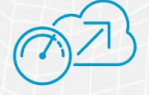

**OPERATIONAL AGILITY** 

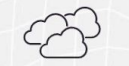

CONSISTENT RELIABILITY AND SECURITY ACROSS CLOUDS

#### **OPERATIONAL AGILITY**

#### CHALLENGE

Need to reduce time to production for all necessary application services, including network services.

#### SOLUTION

#### F5 Automation Tool Chain, F5 modules for Ansible

#### OUTCOMES

- Develop, test, and release with enterprise-grade F5 application services by including them as part of CI/CD workflow.
- Admin-defined F5 deployment and configuration templates for the rest of your organization to choose from.
- Scheduled F5 deployment and configuration using Red Hat Ansible Tower.

#### **RELATED ARTICLE**

F5 Automation Toolchain and CI/CD with Ansible Tower

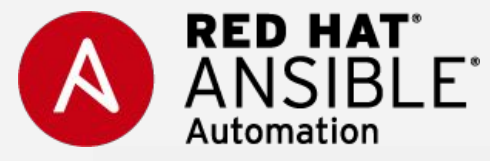

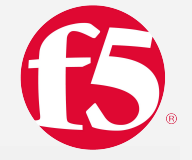

### F5 and Ansible: Top customer outcomes

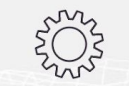

#### **AUTOMATE F5 CONFIGURATIONS**

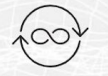

#### CONTINUOUS DELIVERY

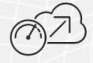

#### **OPERATIONAL AGILITY**

CONSISTENT RELIABILITY AND SECURITY ACROSS CLOUDS

#### CONSISTENT RELIABILITY AND SECURITY ACROSS CLOUDS

#### CHALLENGE

As your app infrastructure expands across multiple clouds, forgetting, or missing, a device when patching or deploying secure configurations can cause outages and even expose your apps to attackers.

#### SOLUTION

F5 Automation Tool Chain, Ansible F5 modules, F5 roles on Ansible Galaxy, F5 Cloud Formation Templates (CFT), and F5 Azure Resource Manager (ARM) templates

#### OUTCOMES

- Manage hybrid F5 environments with ease and consistency.
- Red Hat Ansible Tower provides single pane-of-glass management, helping to reduce the time and resources required to manage a distributed infrastructure.
- Create Ansible tasks and workflows to configure F5 devices once, and then apply the same workflows across multiple F5 infrastructures (cloud, virtual, and physical).
- Deploy pre-configured traffic and security policies consistently across multiple cloud environments.

#### **RELATED ARTICLE**

Example: Deploying F5 Application Security Manager with Ansible  $\!\!\!\!\!\!\!\!\!\!\!\!\!\!\!\!\!\!\!\!\!$ 

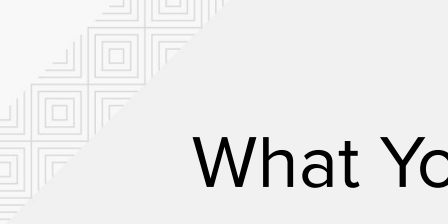

### What You Will Learn

- What is Ansible, its common use cases
- How Ansible works and terminology
- Running Ansible playbooks
- Network modules
- An introduction to roles
- An introduction to Ansible Galaxy

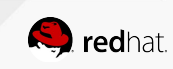

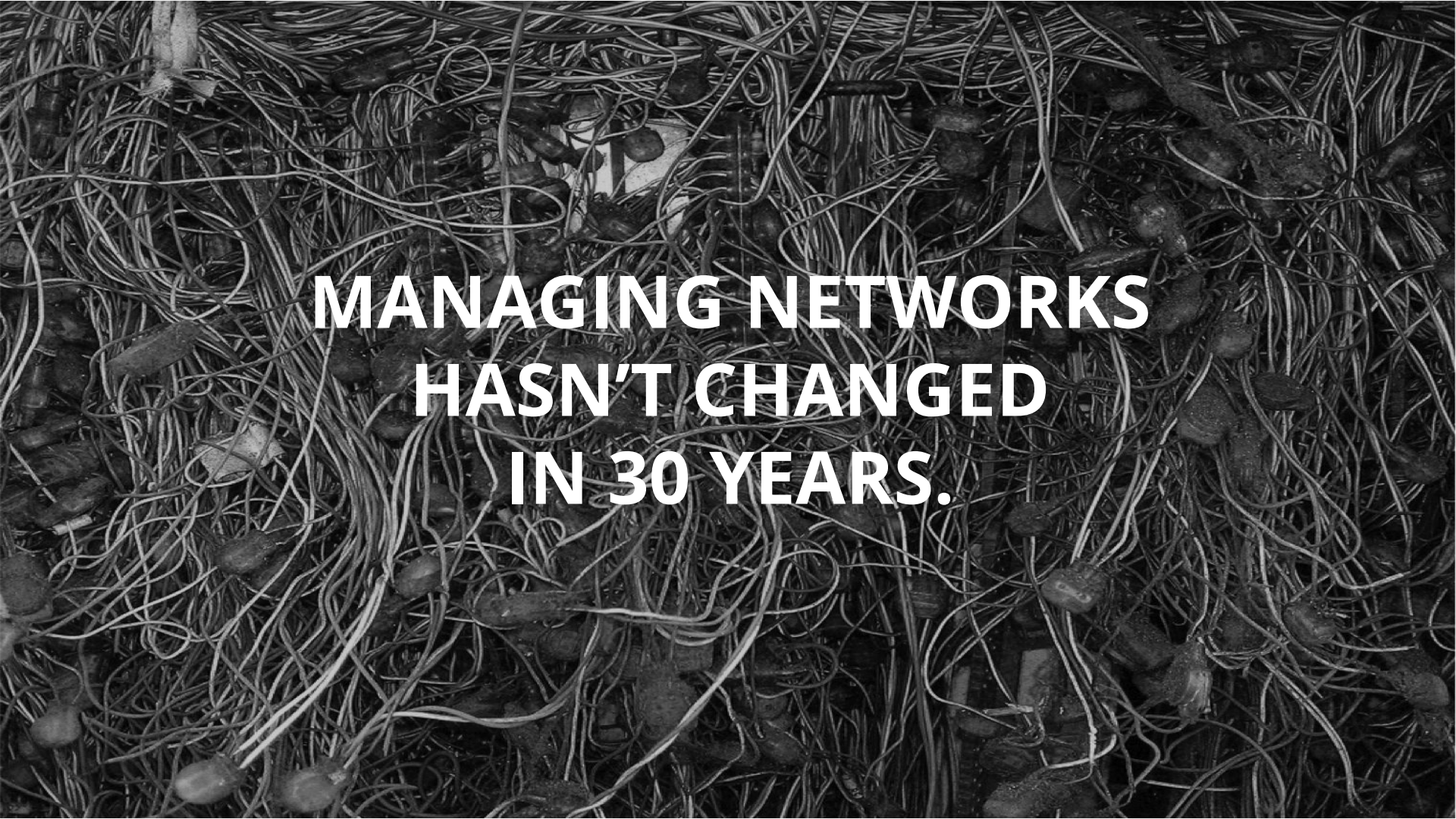

# Automation considerations

- Compute is no longer the slowest link in the chain
- Businesses demand that networks deliver at the speed of cloud
- Automation of repeatable tasks
- Bridge silos

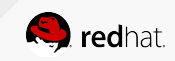

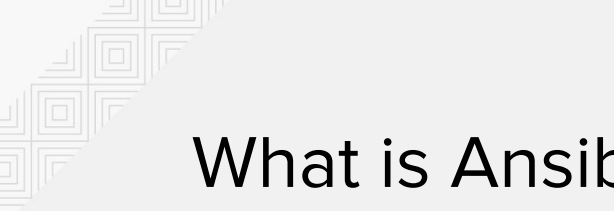

### What is Ansible?

Red Hat Ansible network automation is enterprise software for automating and managing IT infrastructure.

As a vendor agnostic framework Ansible can automate F5 (BIG-IP, BIG-IQ), Arista (EOS), Cisco (IOS, IOS XR, NX-OS), Juniper (JunOS), Open vSwitch and VyOS.

Ansible Tower is an enterprise framework for controlling, securing and managing your Ansible automation with a UI and RESTful API.

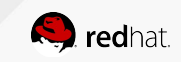

### According to Gartner

| CLI on individual devices          |    | Percentage of Respondents |  |  |  |  |
|------------------------------------|----|---------------------------|--|--|--|--|
|                                    | 71 |                           |  |  |  |  |
| GUI on individual devices          |    |                           |  |  |  |  |
| 8                                  |    |                           |  |  |  |  |
| Vendor's network management system |    |                           |  |  |  |  |
| 10                                 |    |                           |  |  |  |  |
| Network automation tool            |    |                           |  |  |  |  |
| 6                                  |    |                           |  |  |  |  |
| API                                |    |                           |  |  |  |  |
| 3                                  |    |                           |  |  |  |  |
| Others                             |    |                           |  |  |  |  |
| 2                                  |    |                           |  |  |  |  |

#### **Figure 1** Primary Method for Making Network Changes

Source: Gartner, Look Beyond Network Vendors for Network Innovation. January 2018. Gartner ID: G00349636. (n=64)

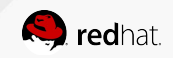

### SIMPLE

Human readable automation No special coding skills needed Tasks executed in order

Get productive quickly

# POWERFUL

Gather information and audit Configuration management Workflow orchestration Manage ALL IT infrastructure AGENTLESS

Agentless architecture Uses OpenSSH and paramiko No agents to exploit or update **More efficient & more secure** 

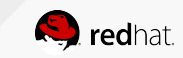

### Ansible: The Universal Automation Framework

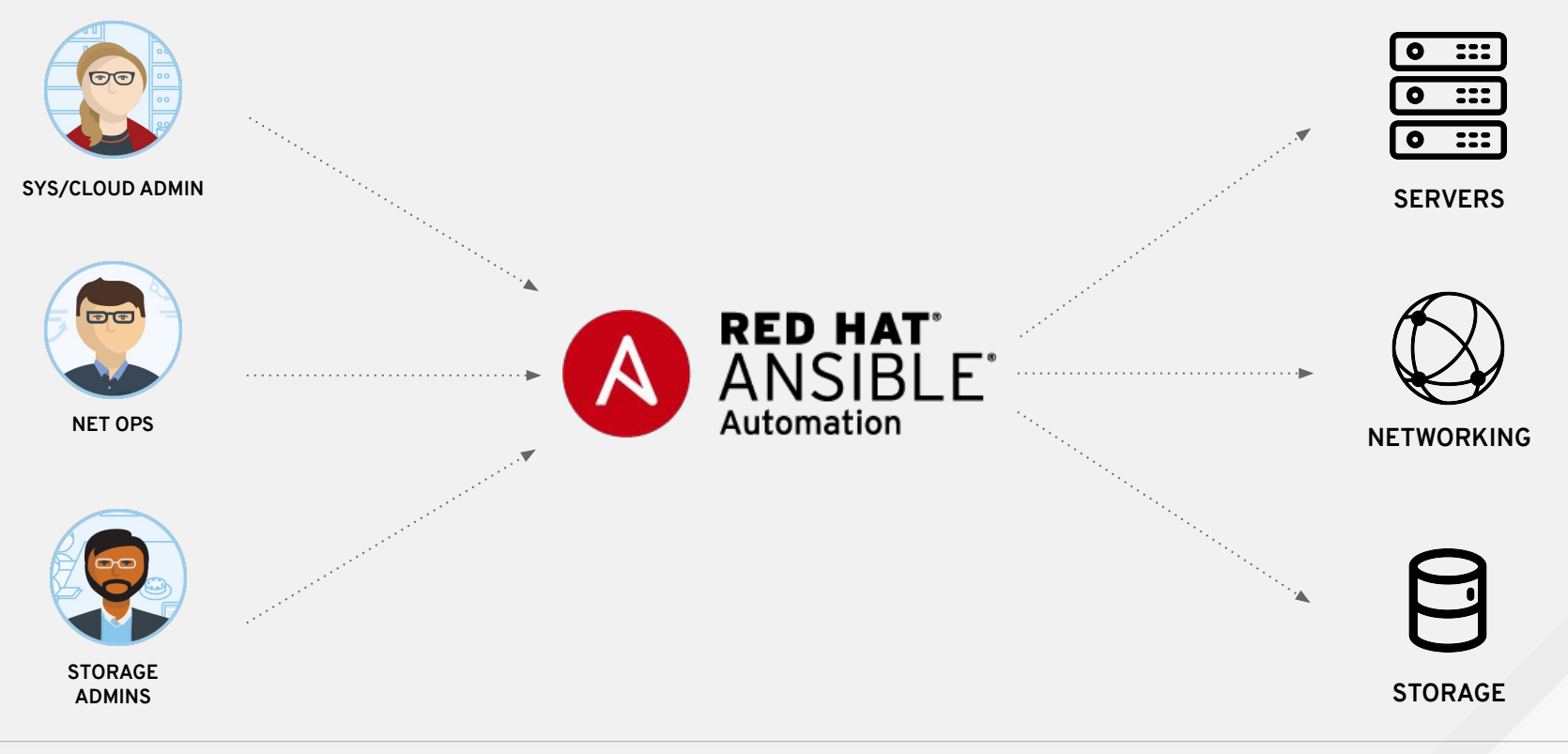

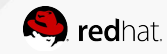

### **ANSIBLE NETWORK AUTOMATION**

50 Networking platforms 700+

Networking modules

ansible.com/networking

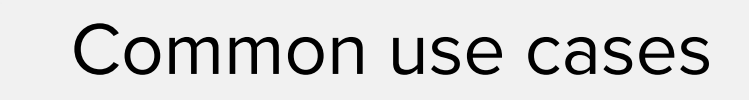

- Backup and restore device configurations
- Upgrade network device OS
- Ensure configuration compliance
- Apply patches to address CVE
- Generate dynamic documentation

Basically anything an operator can do manually, Ansible can automate.

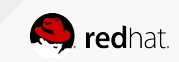

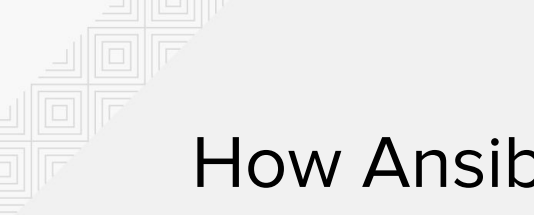

### How Ansible Works

Module code is executed locally on the control node

removed

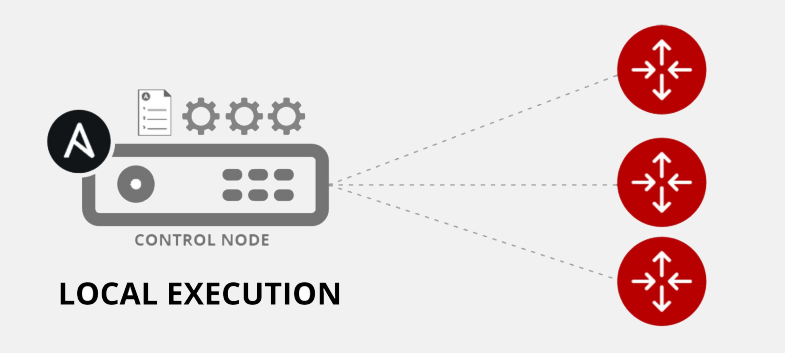

#### **NETWORKING** DEVICES

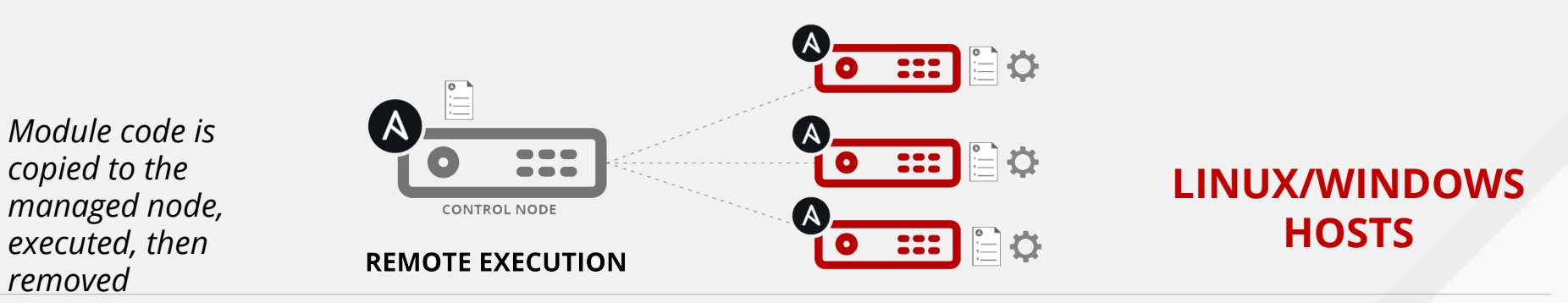

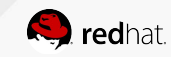

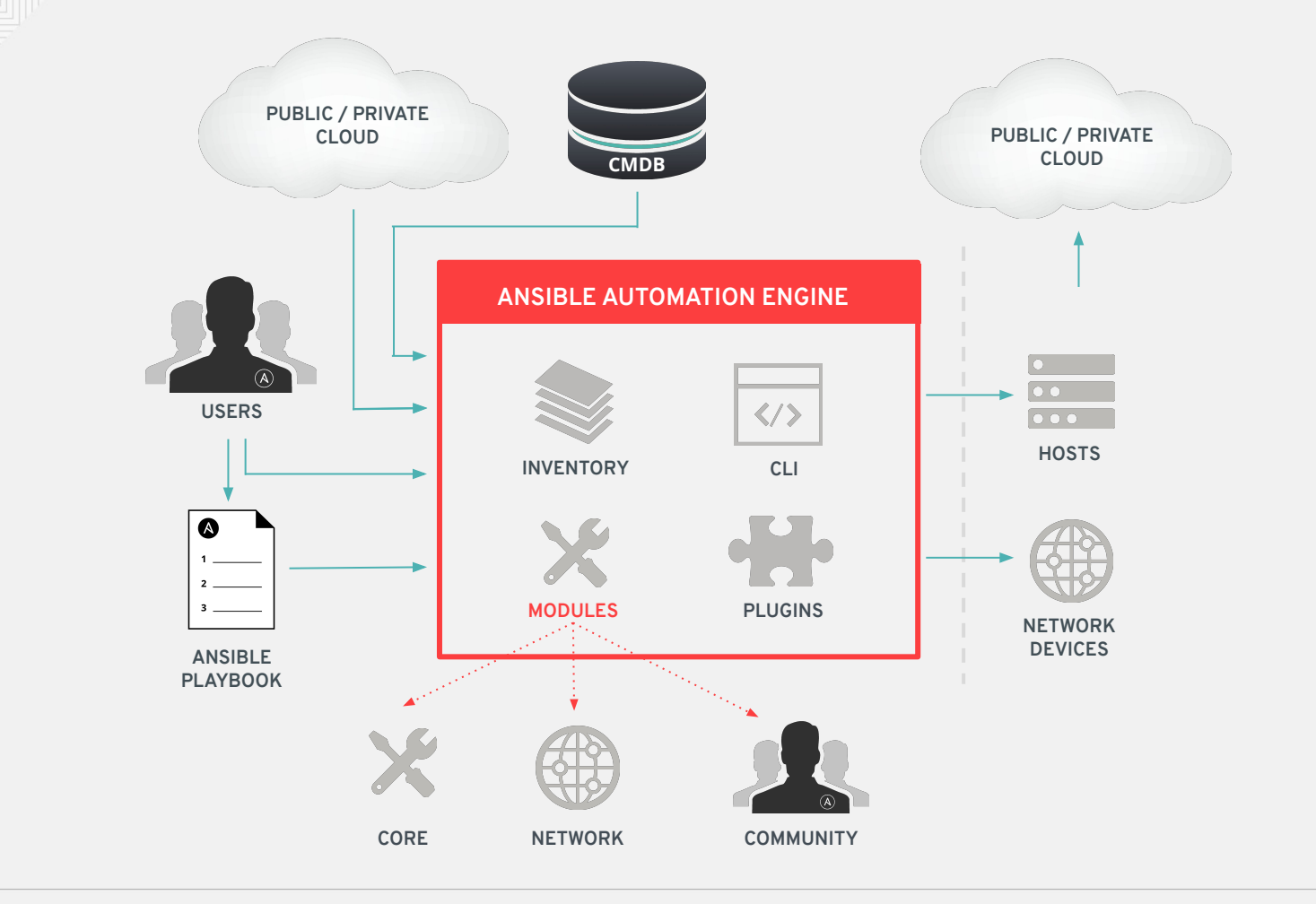

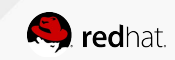

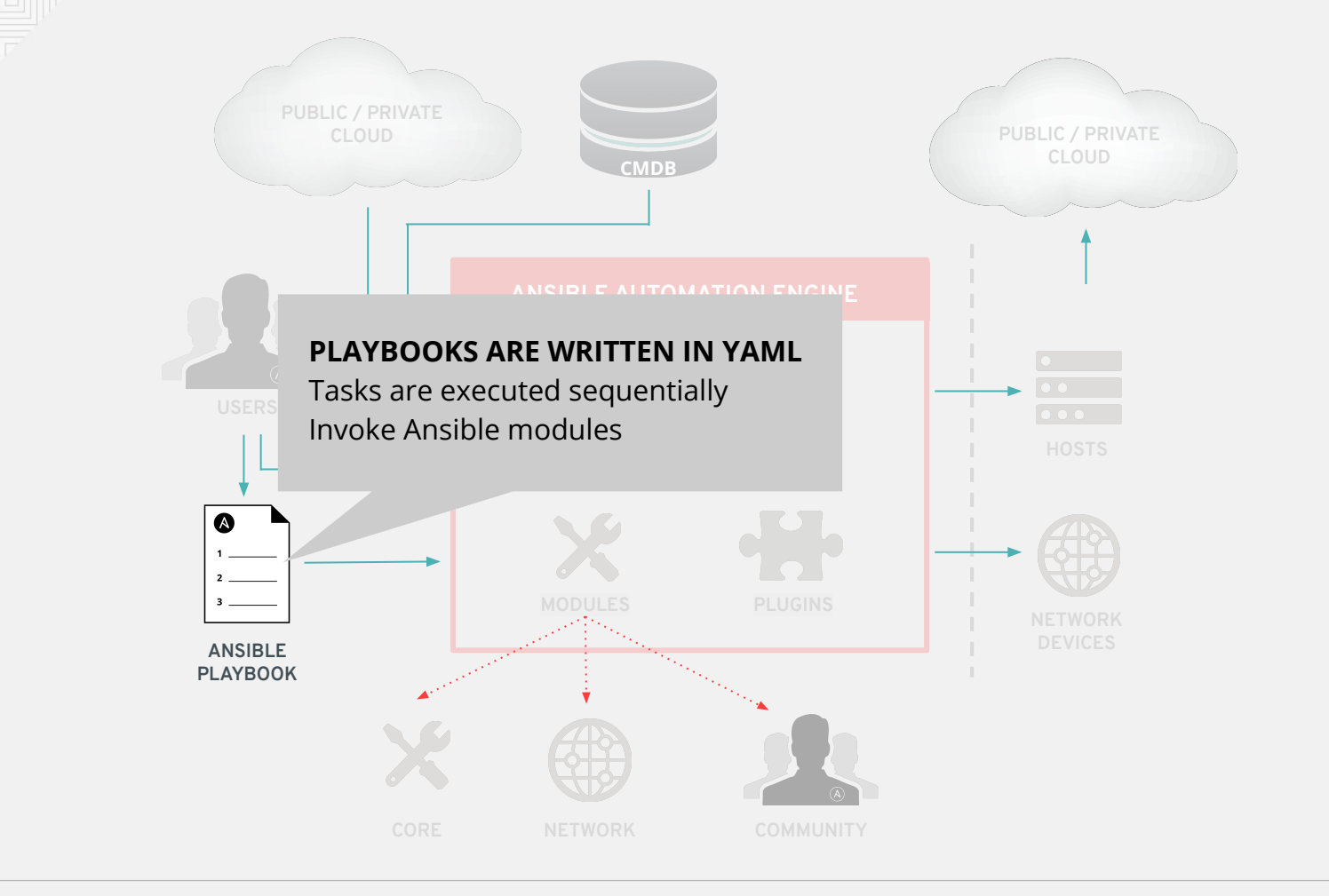

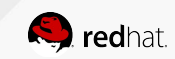

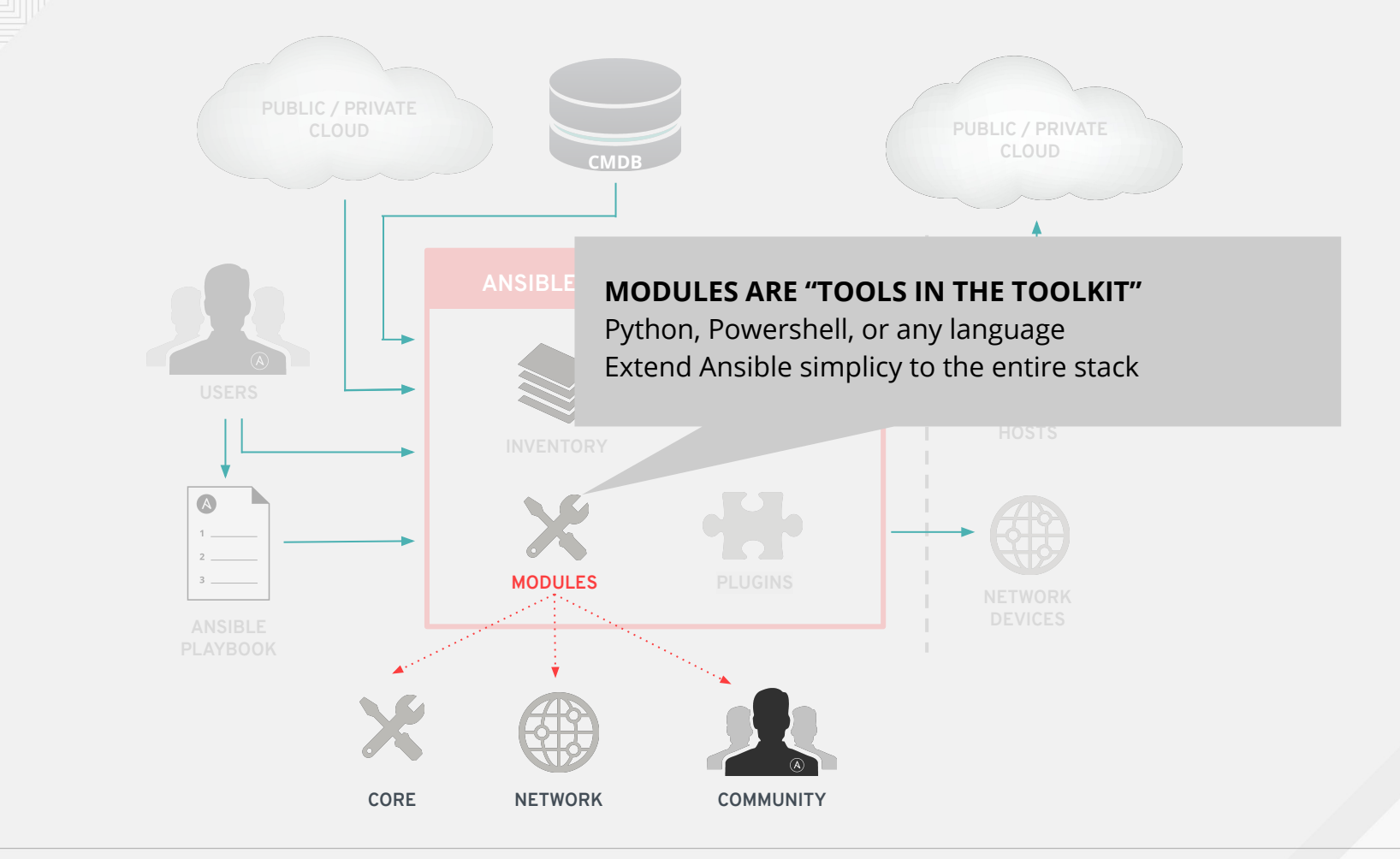

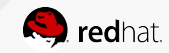

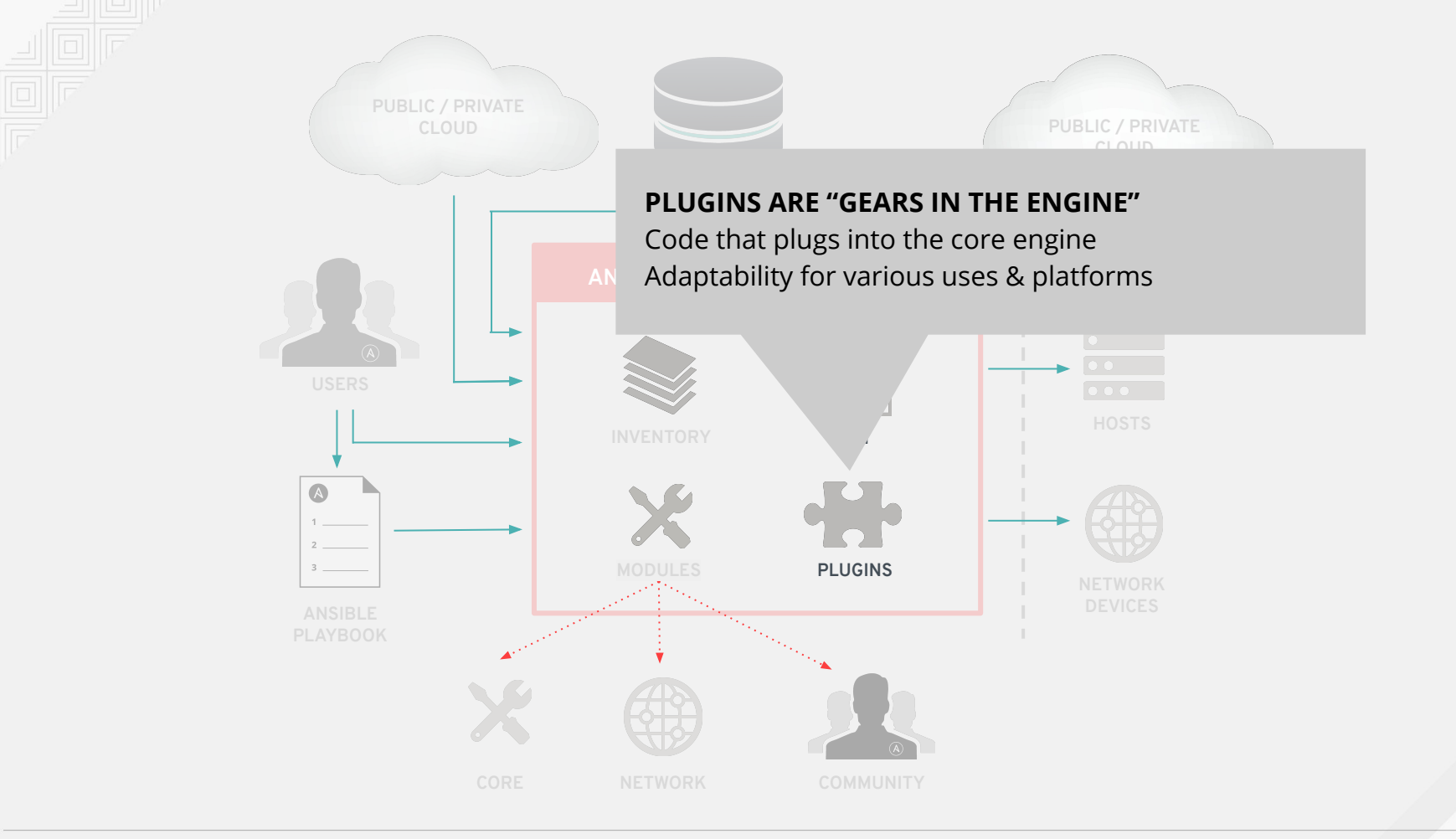

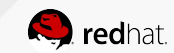

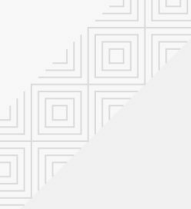

### Understanding Inventory

10.1.1.2 10.1.1.3 172.16.1.1 172.16.1.2 192.168.1.2 192.168.1.3

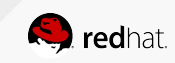

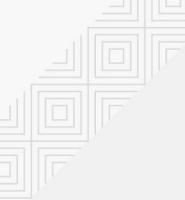

# Understanding Inventory

There is always a group called "all" by default

[lb]

```
f5 ansible_host=34.199.128.69
```

[control]

ansible ansible\_host=107.23.192.217

[webservers]

host1 ansible\_host=107.22.141.4

host2 ansible\_host=54.146.162.192

```
Groups can be nested
[DC:children]
1b
webservers
[rhel:children]
control
webservers
```

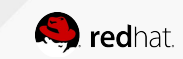

### Inventory - variables

[all:vars]

ansible\_user=student2

ansible\_ssh\_pass=ansible

ansible\_port=22

Group variables apply for all devices in that group

[lb]

f5 ansible\_host=34.199.128.69 ansible\_user=admin private\_ip=172.16.26.136 ansible\_ssh\_pass=admin

[webservers]

host1 ansible\_host=107.22.141.4 ansible\_user=ec2-user private\_ip=172.16.170.190

host2 ansible\_host=54.146.162.192 ansible\_user=ec2-user private\_ip=172.16.160.13

Host variables apply to the host and override group vars

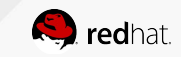

### A Sample Playbook

- **name:** BIG-IP SETUP

hosts: lb

connection: local

gather facts: false

tasks:

- name: CREATE NODES
bigip\_node:
 server: "f5.ansible.com"
 user: "admin"
 password: "admin"
 server\_port: "8443"
 host: 192.168.0.1
 name: "webserver01"

- Playbook is a list of plays.
- Each play is a list of tasks.
- Tasks invoke modules.
- A playbook can contain more than one play.

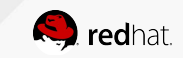

#### Lab Time

#### Exploring the Lab Environment

In this lab you will explore the lab environment and build familiarity with the lab inventory.

Approximate time: 10 mins

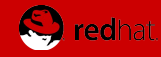

### Playbook definition for network automation

- Target play execution using hosts
- Define the connection : local
- About gather\_facts

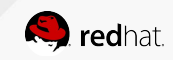

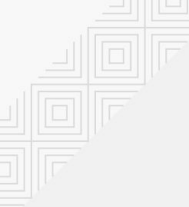

### Running a playbook

| [student1@ansible ~]\$ ansible-navigator run bigip-facts.yml -m stdout |                     |                             |                                         |                               |  |
|------------------------------------------------------------------------|---------------------|-----------------------------|-----------------------------------------|-------------------------------|--|
| PLAY [GRAB F5 FACTS] *****                                             | * * * * * * * * * * | * * * * * * * * * * * * * * | * * * * * * * * * * * * * * * * * * * * | * * * * * * * * * * * * * * * |  |
| TASK [COLLECT BIG-IP FACTS ok: [f5]                                    | ] *******           | * * * * * * * * * * * * *   | * * * * * * * * * * * * * * * * * *     | * * * * * * * * * * * * * * * |  |
| PLAY RECAP ************************************                        |                     |                             |                                         |                               |  |
| f5                                                                     | : ok=1              | changed=0                   | unreachable=0                           | failed=0                      |  |
|                                                                        |                     |                             |                                         |                               |  |

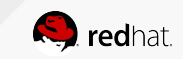

# Displaying output

Use the optional verbose flag during playbook execution

<output truncated for readability>

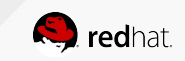

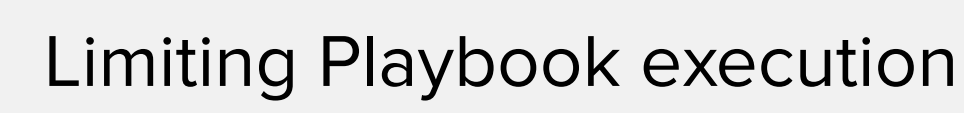

Playbook execution can be limited to a subset of devices using the --limit flag.

\$ ansible-navigator run bigip-facts.yml -m stdout --limit f5node1

Forget a flag / option ? Just type ansible-playbook then press enter

Use the --help flag

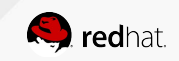

### **Quick Refresher on JSON**

Structured Data is easy to work with

```
"system_info": {
    "base_mac_address": "0a:54:53:51:86:fc",
    "chassis_serial":
"685023ec-071e-3fa0-3849dcf70dff",
    "product_version": "13.1.0.7",
}
```

bigip\_facts['system\_info']['base\_mac\_address']

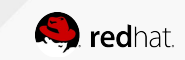

**0**0a:54:53:51:86:fc

### Registering the output

The register parameter is used to collect the output of a task execution. The output of the task is 'registered' in a variable which can then be used for subsequent tasks.

```
- name: COLLECT BIG-IP FACTS
bigip_device_facts:
    gather_subset:
        - system_info
    server: "{{private_ip}}"
    user: "{{ansible_user}}"
    password: "{{ansible_user}}"
    server_port: 8443
register: bigip_device_facts
```

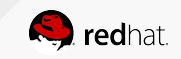

# Displaying output - The "debug" module

The debug module is used like a "print" statement in most programming languages.

| - name: DISPLAY ONLY THE MAC ADDRESS                                  |  |
|-----------------------------------------------------------------------|--|
| debug:                                                                |  |
| <pre>var: bigip_device_facts['system_info']['base_mac_address']</pre> |  |

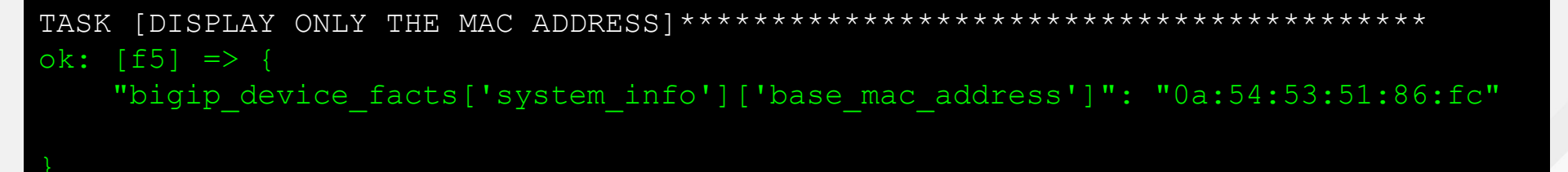

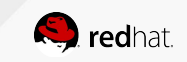

### Limiting tasks within a play

- Tags allow the user to selectively execute tasks within a play.
- Multiple tags can be associated with a given task.
- Tags can also be applied to entire plays or roles.

```
- name: DISPLAY THE VARIABLE OUTPUT
debug:
    var: output_variable
    tags: debug
```

Tags are invoked using the --tags flag while running the playbook

[user@ansible]\$ ansible-navigator run bigip-facts.yml -m stdout --tags=debug

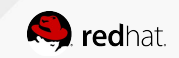

### Limiting tasks within a play - or skip them!

• --skip-tags allows you to skip everything

```
- name: DISPLAY THE VARIABLE OUTPUT
debug:
    var: output_variable
    tags: debugtask
```

Tags are invoked using the --tags flag while running the playbook

[user@ansible]\$ ansible-navigator run bigip-facts.yml -m stdout
--skip-tags=debugtask

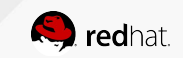

### A note about variables

Other than the user defined variables, Ansible supports many inbuilt variables. For example:

| Variable           | Explanation                                                                                                    |
|--------------------|----------------------------------------------------------------------------------------------------|
| ansible_*          | Output of fact gathering                                                                                                    |
| inventory_hostname | magic inbuilt variable that is the name of the host as defined in inventory                                                  |
| hostvars           | <pre>magic inbuilt variable dictionary variable whose key is inventory_hostname e.g. hostvars[webserver1].my_variabl e</pre> |

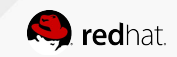

#### Lab Time

Exercise 1.1 - Using Ansible to gather data from F5 BIG-IP

In this lab you will write your first playbook and run it to gather facts from a F5 BIG-IP load balancer.

Approximate time: 15 mins

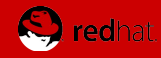

# Modules

Modules do the actual work in Ansible, they are what gets executed in each playbook task.

- Typically written in Python (but not limited to it)
- Modules are idempotent
- Modules take user input in the form of parameters

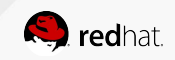
### Network modules

Ansible modules for network automation typically references the vendor OS followed by the module name.

- \*\_facts
- \*\_command
- \*\_config

More modules depending on platform

Arista EOS = eos \* Cisco IOS/IOS-XE = ios \* Cisco NX-OS = nxos \* Cisco IOS-XR = iosxr \* F5 BIG-IP = bigip\_\* F5 BIG-IQ = bigiq\_\* Juniper Junos = junos\_\* VyOS = vyos \*

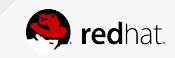

# **Modules Documentation**

https://console.redhat.com/ansible/automation-hub

| E ed Hat<br>Hybrid Cloud Console | All apps and services 👻              | ¢ 0                                                                                                    |
|----------------------------------|--------------------------------------|----------------------------------------------------------------------------------------------------|
| Ansible Automation Platform      | Partners > f5networks > f5_modules > | Documentation                                                                                                    |
| Overview                         | f5_modules                           |                                                                                                    |
| Automation Hub 🗸 🗸               | Details Documentation Cont           | ents importiog                                                                                                    |
| Collections                      | Deserve the fits                     | f5networks/f5 modules                                                                                                    |
| Partners                         | Documentation (I)                    | This collection includes the most recently released ansible modules for BIG-IP and BIG-IQ from F5Networks. This collection packages and distributes playbooks, roles, modules, and plugins.                                                                                                    |
| Repo Management                  | Readme                               | Requirements                                                                                                    |
| Connect to Hub                   | Modules (177) 🗸                      | • anuble >= 2.9                                                                                                    |
| Automation Services              | bigip_apm_acl                        | Ipaddress (python < 3.5)                                                                                                    |
| Catalog                          | bigip_apm_network_access             | Installation                                                                                                    |
| Insights                         | bigip_apm_policy_fetch               | To install in ansible default or defined paths use:                                                                                                    |
| Reports                          | bigip_apm_policy_import              | ansible-galaxy collection install f5metworks.f5_modules                                                                                                    |
| Savings Planner                  | bigip_asm_advanced_settings          | To specify the installation location use - p. If specifying a folder, make sure to update the ansible.cfg so ansible will check this folder as well.                                                                                                    |
| Automation Calculator            | bigip_asm_dos_application            |                                                                                                    |
| Organization Statistics          | bigip_asm_policy_fetch               | ansible-galaxy collection install thetworks.ts_modules -p collections/                                                                                                    |
| Job Explorer                     | bigip_asm_policy_import              | To specify the version of the collection to install, include it at the end of the collection with :==1.0.0;                                                                                                    |
| Clusters                         | bigip_asm_policy_manage              | ansible-galaxy collection install f5networks.f5_modules:==1.0.0                                                                                                    |
| Notifications                    | bigip_asm_policy_server_technol      |                                                                                                    |
| Decumentation of                 | bigip_asm_policy_signature_set       | Semantic versioning examples bedox - inclument inajor (to example, xin xyz) version number no an incompasible no feed and incompasible no feed and |
|                                  | bigip_cgnat_lsn_pool                 | Depression Notice                                                                                                    |
|                                  | bigip_cli_anas                       | Support for vessions of Python earlier than 3.5 is being decrecated and will be removed at a future date.                                                                                                    |
|                                  | bigip_cii_script                     |                                                                                                    |
|                                  | bigip_command                        | Example Usage                                                                                                    |
|                                  | bigip_config                         | To use a module from a collection, reference the full namespace, collection, and modules name that you want to use:                                                                                                    |

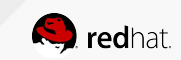

# **Modules Documentation**

Documentation right on the command line

#### [user@ansible]\$ ansible-navigator doc bigip\_device\_ facts -m stdout

> BIGIP\_DEVICE\_FACTS (/usr/lib/python2.7/site-packages/ansible/modules/network/f5/bigip\_device\_facts.py) Collect facts from F5 BIG-IP devices.

OPTIONS (= is mandatory):

= gather\_subset

When supplied, this argument will restrict the facts returned to a given subset.

Can specify a list of values to include a larger subset.

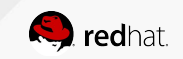

# Inventory - Revisiting Variables

#### [lb]

f5 ansible\_host=34.199.128.69 ansible\_user=admin private\_ip=172.16.26.136
ansible\_ssh\_pass=admin

| ansible_host     | 34.199.128.69 |
|------------------|---------------|
| ansible_user     | admin         |
| private_ip       | 172.16.26.136 |
| ansible_ssh_pass | admin         |

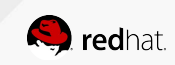

```
- name: CREATE NODES
  bigip node:
    server: "{{private ip}}"
    user: "{{ansible user}}"
    password: "{{ansible ssh pass}}"
    server port: "8443"
    validate certs: "no"
    host: "{{hostvars[item].ansible host}}"
    name: "{{hostvars[item].inventory hostname}}"
  loop: "{{ groups['webservers'] }}"
```

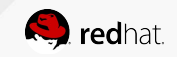

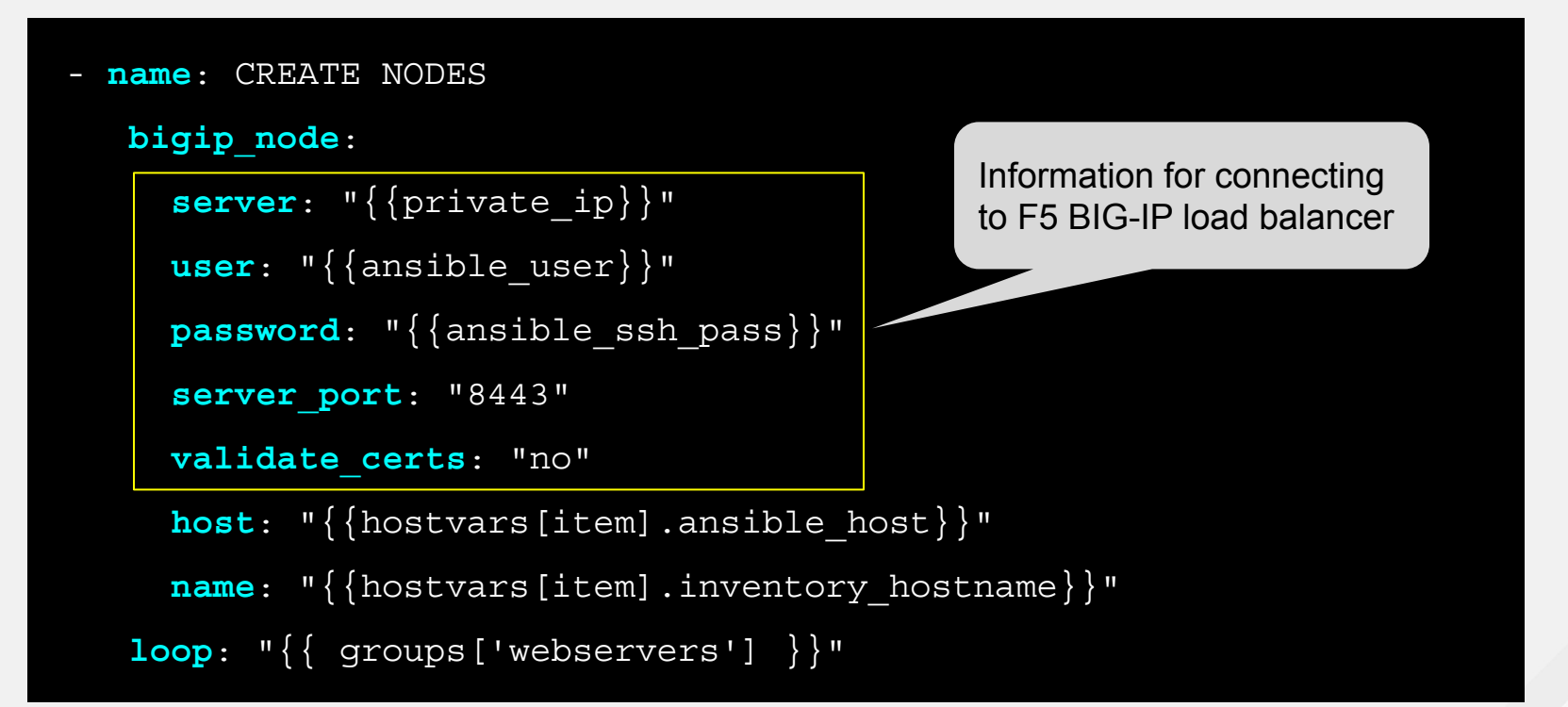

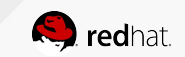

```
- name: CREATE NODES
```

```
bigip_node:
```

```
server: "{{private_ip}}"
```

```
user: "{{ansible_user}}"
```

```
password: "{{ansible_ssh_pass}}"
```

```
server_port: "8443"
```

```
validate certs: "no"
```

host: "{{hostvars[item].ansible\_host}}"

name: "{{hostvars[item].inventory\_hostname}}"

loop: "{{ groups['webservers'] }}"

nodes being added

- host refers to the web server IP address
- name is a human identifiable trait can be the DNS name but does not depend on it

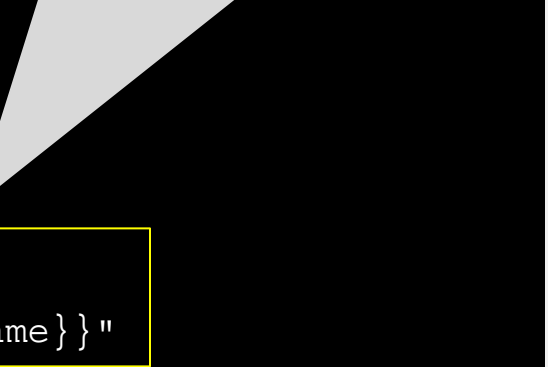

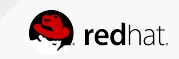

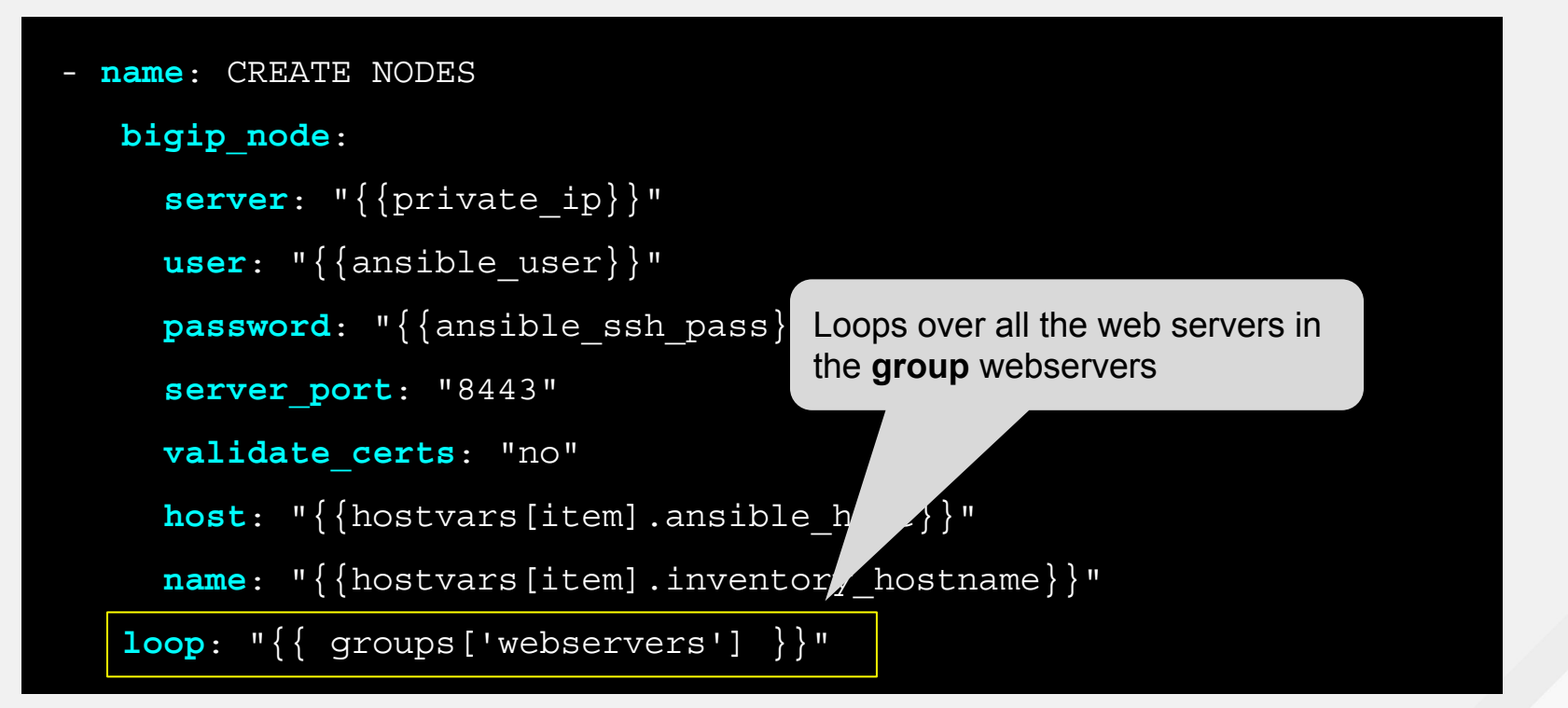

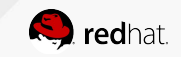

Exercise 1.2 - Adding nodes to F5 BIG-IP

In this lab you will creating a playbook that makes use of the BIG-IP node module to add two RHEL (Red Hat Enterprise Linux) web servers as nodes for the BIG-IP load balancer.

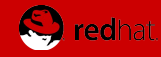

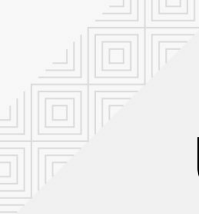

```
- name: CREATE POOL
bigip_pool:
<<login info removed for brevity>>
name: "http_pool"
lb_method: "round-robin"
monitors: "/Common/http"
monitor_type: "and_list"
```

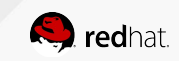

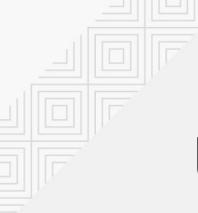

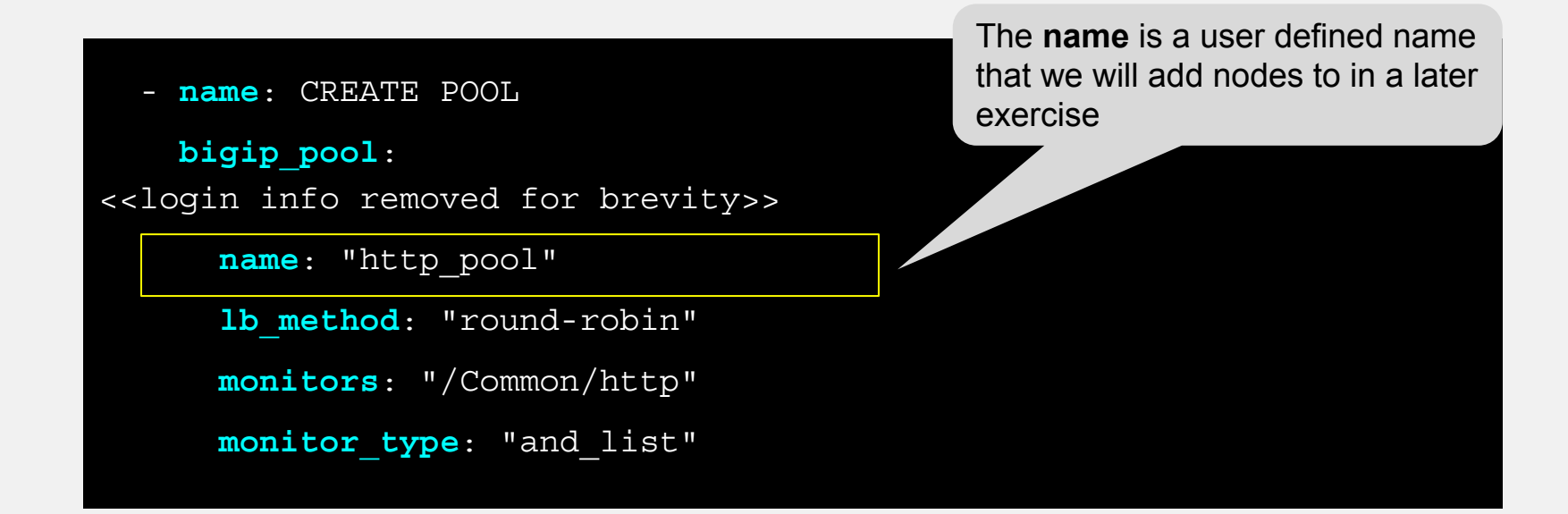

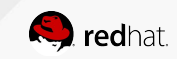

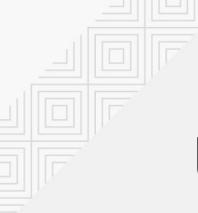

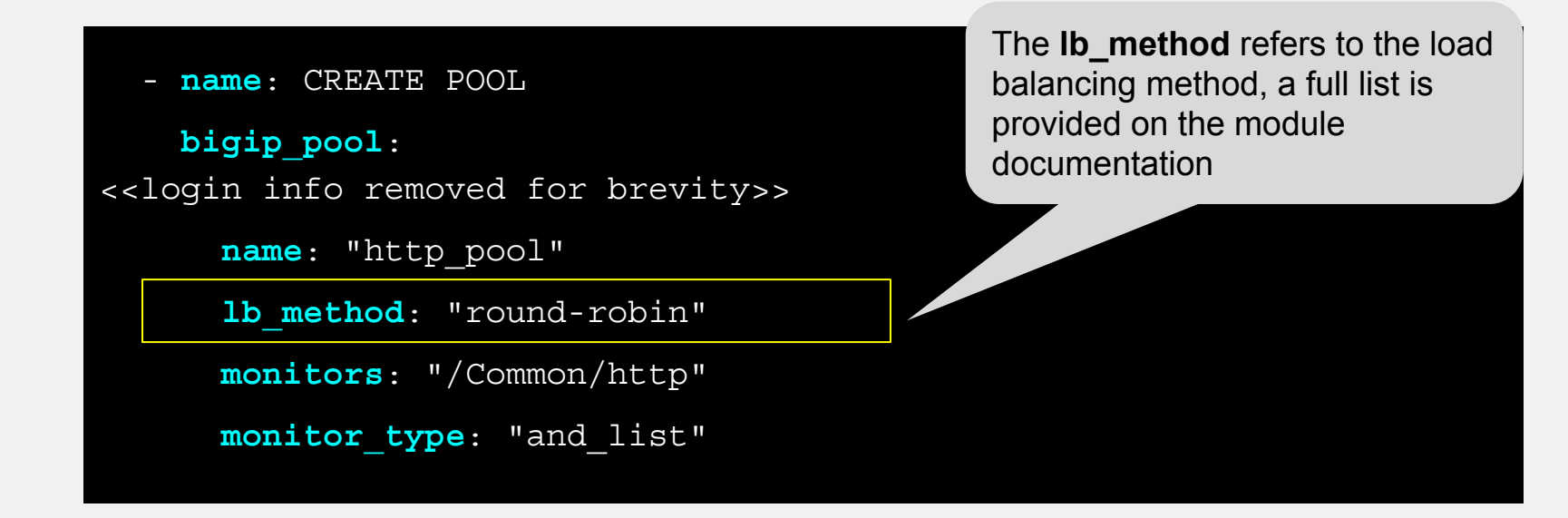

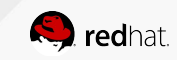

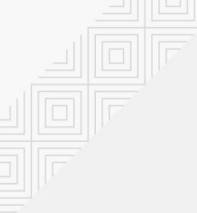

- **name**: CREATE POOL

bigip\_pool:

<<login info removed for brevity>>

name: "http\_pool"

lb method: "round-robin"

monitors: "/Common/http"

monitor\_type: "and\_list"

The **monitors** parameter refers to the protocol that the F5 BIG-IP load balancer will be listening on

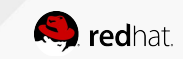

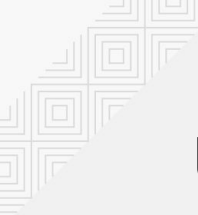

- **name:** CREATE POOL

bigip\_pool:
<<login info removed for brevity>>

name: "http\_pool"

lb method: "round-robin"

monitors: "/Common/http"

monitor\_type: "and\_list"

This **monitor\_type** parameter is technically the default. We can actually configure multiple monitors (protocols) simultaneously

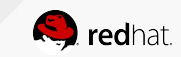

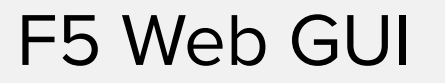

| 💛 🔍 🕞 BIG-IP® - ip-172-16-20                                         | 5-136.ec ×                                     |                                       |                |             |                     |         | Sean Cavanau     |
|----------------------------------------------------------------------|------------------------------------------------|---------------------------------------|----------------|-------------|---------------------|---------|------------------|
| > C A Not Secure   https                                             | :// <b>34.199.128.69</b> :8443/xu              | /                                     |                |             |                     | ☆       | 0 🛛 📑            |
| Apps 🛗 Cisco Systems IOS 🕻                                           | 🕽 community/network 💐                          | What networking pl                    | NETCONF and YA | N 🗋 Oper    | Config, Data        | 🧔 Op    | enConfig - Home  |
| Hostname: ip-172-16-26-136.ec2.internal<br>IP Address: 172.16.26.136 | Date: Aug 3, 2018 Us<br>Time: 7:29 PM (UTC) Ro | er: <b>admin</b><br>le: Administrator |                |             | Partition: Com      | mon 🗘   | Log out          |
| CONLINE (ACTIVE)<br>Standalone                                       |                                                |                                       |                |             |                     |         |                  |
| Main Help About                                                      | Local Traffic » Pools :                        | Pool List                             |                |             |                     |         |                  |
| Statistics                                                           | 🔅 👻 Pool List                                  | Statistics 🗵                          |                |             |                     |         |                  |
| a iApps                                                              |                                                |                                       |                |             |                     |         | 0                |
| 2 SSI Orebestrator                                                   | Status A Name                                  | Se                                    | arch           | Description | + Application       | Members | Partition / Path |
| 3 SSL Orchestrator                                                   | http poo                                       | 1                                     |                |             | - + + p = i = i = i | 0       | Common           |
| Local Traffic                                                        | Delete                                         |                                       |                |             |                     |         |                  |
| Network Map                                                          |                                                |                                       |                |             |                     |         |                  |
| Virtual Servers                                                      |                                                |                                       |                |             |                     |         |                  |
| Policies                                                             |                                                |                                       |                |             |                     |         |                  |
| Profiles                                                             |                                                |                                       |                |             |                     |         |                  |
| Ciphers                                                              |                                                |                                       |                |             |                     |         |                  |
| iRules                                                               |                                                |                                       |                |             |                     |         |                  |
| Pools                                                                |                                                |                                       |                |             |                     |         |                  |
| Nodes                                                                |                                                |                                       |                |             |                     |         |                  |
| Monitors 📀                                                           |                                                |                                       |                |             |                     |         |                  |
| Traffic Class                                                        |                                                |                                       |                |             |                     |         |                  |
| Address Translation                                                  |                                                |                                       |                |             |                     |         |                  |

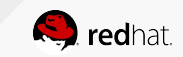

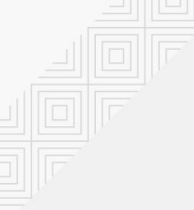

# F5 Web GUI - Configuration

Click on the pool to get more information. Monitor 'http' assigned to the pool.

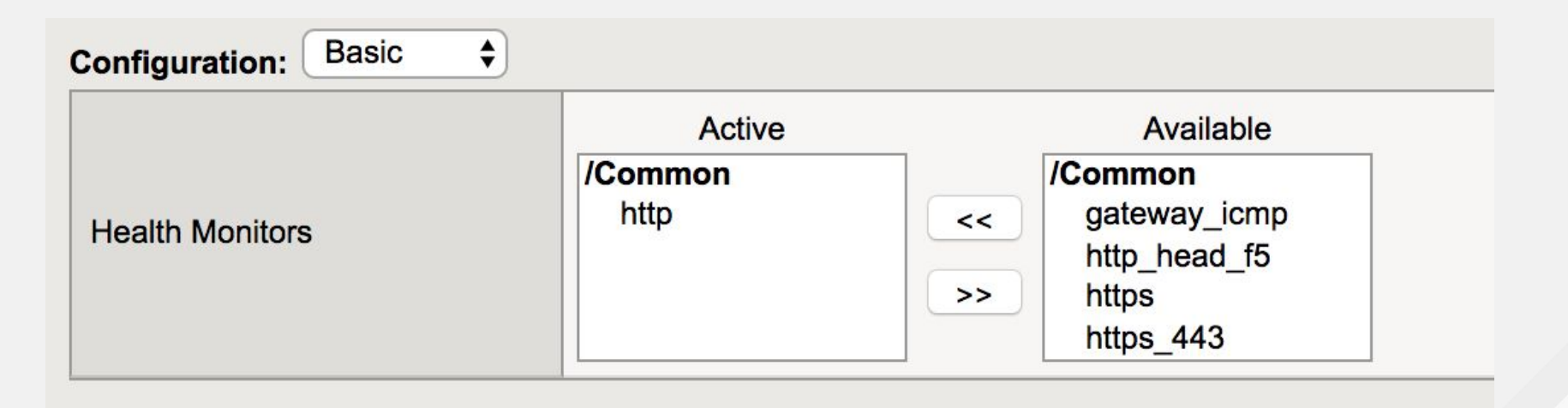

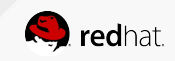

Exercise 1.3 - Adding a load balancing pool

Demonstrate use of the BIG-IP pool module to configure a load balancing pool in BIG-IP device. A load balancing pool is a logical set of devices, such as web servers, that you group together to receive and process traffic.

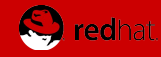

#### Using the F5 bigip\_pool\_member module

```
- name: ADD POOL MEMBERS
   bigip pool member:
<<login info removed for brevity>>
      state: "present"
     name: "{{hostvars[item].inventory hostname}}"
     host: "{{hostvars[item].ansible host}}"
     port: "80"
     pool: "http pool"
   loop: "{{ groups['webservers'] }}"
```

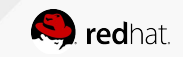

#### F5 BIG-IP Web GUI

The web servers are now configured and can be found under the Members tab of http\_pool

| → C A Not Secure   https://                                        | //34.199.128.69:8443/xui/                                             |                   |                       |             |         |                | \$               | 0 8 👸              |
|--------------------------------------------------------------------|-----------------------------------------------------------------------|-------------------|-----------------------|-------------|---------|----------------|------------------|--------------------|
| Apps 🏦 Cisco Systems IOS 🧲                                         | ) community/network 🤜 What netwo                                      | king pl 🗋 NETCONF | and YAN 🗋 OpenCon     | fig, Data   | 😫 Open( | Config - Home  | AngDocuments     | <                  |
| stname: ip-172-16-26-136.ec2.internal<br>Address: 172.16.26.136    | Date: Aug 3, 2018 User: admin<br>Time: 7:33 PM (UTC) Role: Administra |                   |                       |             |         | Partit         | ion: Common 💠    | Log out            |
|                                                                    |                                                                       |                   |                       |             |         |                |                  |                    |
| Standalone                                                         |                                                                       |                   |                       |             |         |                |                  |                    |
| Help About                                                         | Local Traffic » Pools : Pool List »                                   | 1ttp_pool         |                       |             |         |                |                  |                    |
| stics                                                              | 🕁 🗸 Properties Members                                                | Statistics        |                       |             |         |                |                  |                    |
| 5103                                                               |                                                                       |                   |                       |             |         |                |                  |                    |
|                                                                    | Load Balancing                                                        |                   |                       |             |         |                |                  |                    |
| tor                                                                | Load Balancing Method                                                 | und Robin         | \$                    |             |         |                |                  |                    |
|                                                                    | Priority Group Activation                                             | abled \$          |                       |             |         |                |                  |                    |
| A franc                                                            | Update                                                                |                   |                       |             |         |                |                  |                    |
| Network Map                                                        |                                                                       |                   |                       |             |         |                |                  |                    |
| Virtual Servers                                                    | Current Members                                                       |                   |                       |             |         |                |                  | Add                |
| Policies                                                           | Status                                                                | ▲ Address         | Service Port     FQDN | + Ephemeral | Ratio   | Priority Group | Connection Limit | + Partition / Path |
| Profiles                                                           | host2:80                                                              | 54.146.162.192    | 80                    | No          | 1       | 0 (Active)     | 0                | Common             |
| Ciphers >                                                          | 🗆 🥥 host1:80                                                          | 107.22.141.4      | 80                    | No          | 1       | 0 (Active)     | 0                | Common             |
| iRules                                                             | Enable Disable Force Offline R                                        | emove             |                       |             |         |                |                  |                    |
| Pools +                                                            |                                                                       |                   |                       |             |         |                |                  |                    |
|                                                                    |                                                                       |                   |                       |             |         |                |                  |                    |
| Nodes                                                              |                                                                       |                   |                       |             |         |                |                  |                    |
| Monitors (+)                                                       |                                                                       |                   |                       |             |         |                |                  |                    |
| Nodes Monitors (*)                                                 |                                                                       |                   |                       |             |         |                |                  |                    |
| Nodes       Monitors       Traffic Class       Address Translation |                                                                       |                   |                       |             |         |                |                  |                    |

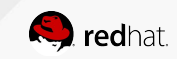

# Parsing the output

**JSON Query Filters:** 

https://docs.ansible.com/ansible/latest/user\_guide/playbooks\_filters.html#json-guery-filter

. . .<<Get output using bigip\_device\_facts and store in variable>>

```
- name: "View complete output"
```

```
debug: "msg={{bigip_device_facts}}"
```

```
- name: "Show members belonging to pool"
    debug: "msg={{item}}"
    loop: "{{bigip_device_facts.ltm_pools | json_query(query_string)}}"
    vars:
```

```
query_string: "[?name=='http_pool'].members[*].name[]"
```

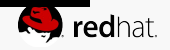

Exercise 1.4 - Adding members to a pool on F5

Demonstrate use of the BIG-IP pool member module to tie web server nodes into the load balancing pool http\_pool created in the previous exercises.

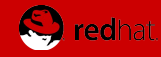

#### Using the F5 bigip\_virtual\_server module

```
- name: ADD VIRTUAL SERVER
   bigip virtual server:
<<login info removed for brevity>>
      name: "vip"
      destination: "{{private ip}}"
      port: "443"
      enabled vlans: "all"
      all profiles: ['http', 'clientssl', 'oneconnect']
      pool: "http pool"
      snat: "Automap"
```

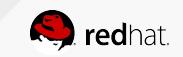

#### F5 BIG-IP Web GUI

The virtual server can be found under Local Traffic -> Virtual Servers

|                | -                                                           |                            |                       | -1                                     |                    |              |           |               |              |              |           |           |
|----------------|-------------------------------------------------------------|----------------------------|-----------------------|----------------------------------------|--------------------|--------------|-----------|---------------|--------------|--------------|-----------|-----------|
| Hostr<br>IP Ad | name: ip-172-16-26-136.ec2.interna<br>Idress: 172.16.26.136 | al Date: Aug<br>Time: 12:1 | 5, 2018<br>8 AM (UTC) | User: <b>admin</b><br>Role: Administra |                    |              |           |               |              | artition: Co | mmon 🛟    | Lo        |
| ſ              | ONLINE (ACTIVE)<br>Standalone                               |                            |                       |                                        |                    |              |           |               |              |              |           |           |
| Ma             | ain Help About                                              | Local 1                    | raffic » Virt         | tual Servers : Virtu                   | al Server List     |              |           |               |              |              |           |           |
| 1-1            | Statistics                                                  | ÷ +                        | Virtual Servei        | r List Virtual Addre                   | ess List Statistic |              |           |               |              |              |           |           |
| -              |                                                             |                            |                       |                                        |                    |              |           |               |              |              |           |           |
| Lø i           | Apps                                                        | •                          |                       |                                        | Search             |              |           |               |              |              |           | Cre       |
| 6              | SSL Orchestrator                                            |                            | Status 🔺 N            | lame                                   | Desc               | ription 🗢 Ap | plication | Destination   | Service Port | Type         | Resources | Partition |
| <u></u>        |                                                             | 0                          | O vip                 |                                        |                    |              |           | 172.16.26.136 | 443 (HTTPS)  | Standard     | Edit      | Common    |
|                | _ocal Traffic                                               | Enable                     | Disable               | Delete                                 |                    |              |           |               |              |              |           |           |
|                | Network Map                                                 |                            |                       |                                        |                    |              |           |               |              |              |           |           |
|                | Virtual Servers                                             | - >                        |                       |                                        |                    |              |           |               |              |              |           |           |
|                | Policies                                                    | - F                        |                       |                                        |                    |              |           |               |              |              |           |           |
|                | Profiles                                                    |                            |                       |                                        |                    |              |           |               |              |              |           |           |
|                | Ciphers                                                     | •                          |                       |                                        |                    |              |           |               |              |              |           |           |
|                | iRules                                                      |                            |                       |                                        |                    |              |           |               |              |              |           |           |
|                | Pools                                                       | - >                        |                       |                                        |                    |              |           |               |              |              |           |           |
|                | Nodes                                                       | •                          |                       |                                        |                    |              |           |               |              |              |           |           |
|                | Monitors                                                    | 2                          |                       |                                        |                    |              |           |               |              |              |           |           |
|                | Traffic Class                                               | 9                          |                       |                                        |                    |              |           |               |              |              |           |           |
|                | Address Translation                                         | - F                        |                       |                                        |                    |              |           |               |              |              |           |           |

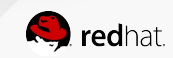

Exercise 1.5 - Adding a virtual server

Demonstrate use of the BIG-IP virtual server module to create a VIP (virtual IP). The VIP will be tied to the http\_pool created in earlier exercises. Use a web browser to demonstrate the F5 load balancing between host1 and host2.

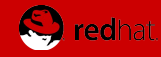

### Using the F5 bigip\_irule module

#### vars:

```
irules: ['irule1','irule2']
```

#### tasks:

- name: ADD iRules

```
bigip_irule:
  <<login info removed for brevity>>
  module: "ltm"
  name: "{{item}}"
  content: "{{lookup('file','{{item}}')}}"
  with_items: "{{irules}}"
```

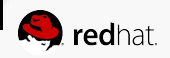

Exercise 1.6 - Adding a iRule

Demonstrate use of the BIG-IP irule module to upload irules to the BIG-IP and then attach those iRules to the Virtual Server created earlier .

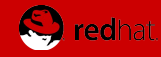

#### Using the F5 bigip\_config module

```
- name: SAVE RUNNING CONFIG ON BIG-IP
```

```
bigip_config:
```

```
server: "{{private_ip}}"
```

```
user: "{{ansible_user}}"
```

```
password: "{{ansible_ssh_pass}}"
```

```
server port: "8443"
```

```
validate certs: "no"
```

```
save: yes
```

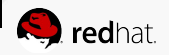

Exercise 1.7 - Saving running configuration

Demonstrate use of the BIG-IP config module to save the running BIG-IP configuration to disk

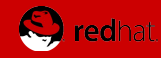

#### **Using Provider**

Use provider to avoid setting the connection details in every module, set it as a fact once as a task and then re-use it.

```
- provider
```

A dict object containing connection details. suboptions:

password:

server:

server\_port:

user:

validate\_certs:

<<not a complete list>>

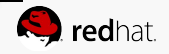

# Using Provider Example

#### tasks:

- name: Setup provider
  set\_fact:
  provider:
  server: "{{private\_ip}}"
  user: "{{ansible\_user}}"
  password: "{{ansible\_ssh\_pass}}"
  server\_port: "8443"
  validate\_certs: "no"
- name: Query BIG-IP facts bigip device facts: provider: "{{provider}}" gather subset: - ltm-pools register: bigip facts - name: SAVE RUNNING CONFIG bigip config: provider: "{{provider}}" save: yes

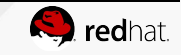

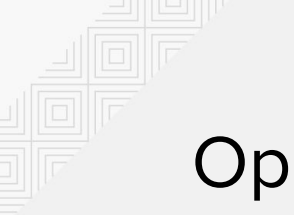

### **Operational Automation**

- Dynamically grab node information from F5 BIG-IP
  - What pools are present?
  - What pool members are part of the pools and what are their IP addresses and Port numbers?
- Disable particular pool member or all pool members
- Verify with Web UI and Ansible Playbooks

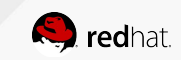

Exercise 2.0 - Disabling a pool member

Demonstrate disabling of a node member:port from the pool.

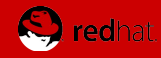

### Deleting with the F5 bigip\_node module

```
- name: DELETE NODES
```

```
bigip_node:
```

```
server: "{{private_ip}}"
```

```
user: "{{ansible user}}"
```

```
password: "{{ansible ssh pass}}"
```

```
server_port: "8443"
```

```
validate certs: "no"
```

```
name: "{{item}}"
```

**state**: absent

Using the **state** parameter with absent, the module will make sure the specified configuration is not existent (deleted)

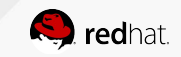

#### Exercise 2.1 - Deleting F5 BIG-IP Configuration

Demonstrate use of the Ansible state parameter for modules. The state parameter will remove a configuration from the F5 BIG-IP load balancer.

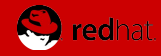

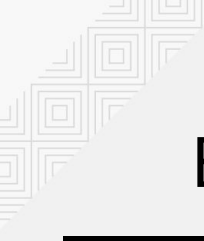

# Block

- **name:** BLOCK

block:

- debug:
  - msg: 'Task 1!'
- debug:
  - msg: 'Task 2!'
- debug:
  - msg: 'Task 3!'

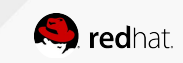

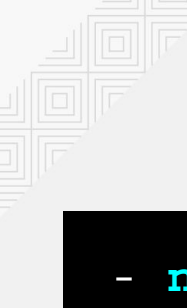

# Block

- **name:** BLOCK

block:

- debug:
  - msg: 'Task 1!'
- debug:
  - msg: 'Task 2!'

when:

- '"Xeon" in check\_model'
- '"E5-2670" in check\_mode1'

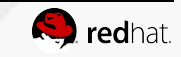
## **Block - Rescue**

- name: Attempt and graceful roll back demo

#### block:

#### - debug:

- msg: 'I execute normally'
- command: /bin/false
- debug:
  - msg: 'I never execute, due to the above task failing'

#### rescue:

- debug:
  - msg: 'I caught an error'
- command: /bin/false
- debug:
  - msg: 'I also never execute :-('

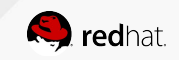

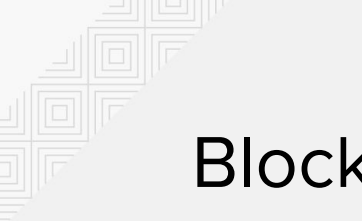

## Block - Rescue

What happens when?

- If a task fails in the block, it will immediately go to **rescue**.
- If there is no **rescue** stanza, the Playbook will stop executing for the host it failed on.
- If there is a **rescue** stanza, the tasks under the rescue stanza will execute.
  - If any tasks under **rescue** fail, the Playbook will stop executing for the host it failed on.
  - If everything executes successfully under the **rescue** the Playbook will continue on like no failures happened. The failure will be recorded in the Play Recap.

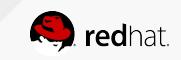

Exercise 2.2 - Advanced: Error Handling

Demonstrate the use of the block and the rescue functionality for Ansible Playbooks. This exercise will also tie the previous exercises into one holistic Playbook.

Approximate time: 30 mins

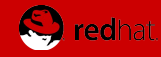

# Roles

Roles are Playbooks

- Roles help simplify playbooks.
- Think of them as callable functions for repeated tasks.
- Roles can be distributed/shared; similar to libraries.

```
Example Playbook
```

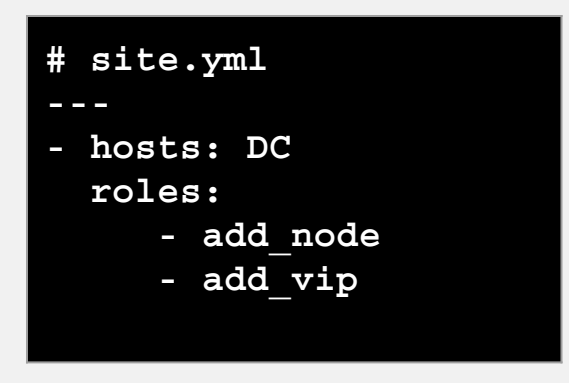

#### **Directory Structure**

```
site.yml
roles/
   add_node/
   tasks/
      main.yml
   add_vip/
   tasks/
      main.yml
```

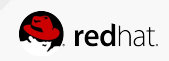

## Roles - really simple, but powerful

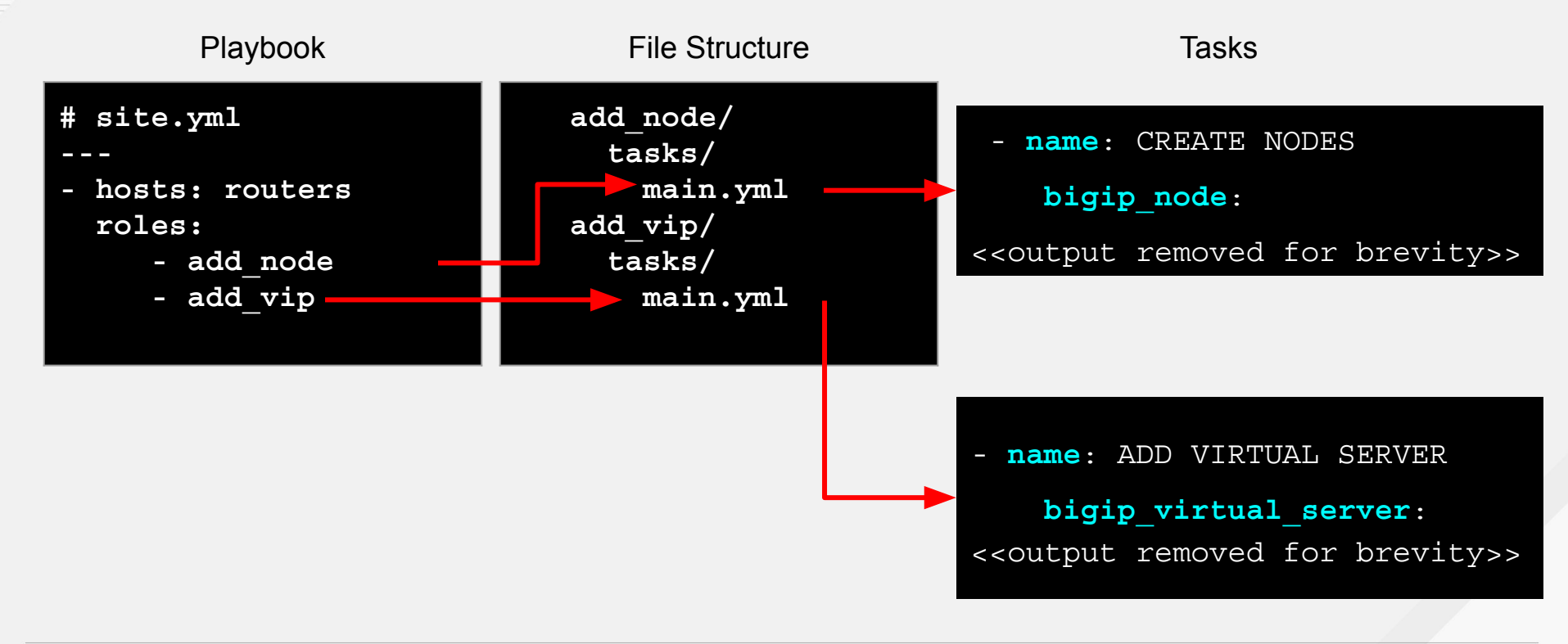

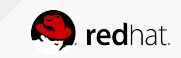

# Ansible Galaxy

http://galaxy.ansible.com

- Ansible Galaxy is a hub for finding, reusing and sharing Ansible roles.
- Jump-start your automation project with content contributed and reviewed by the Ansible community.

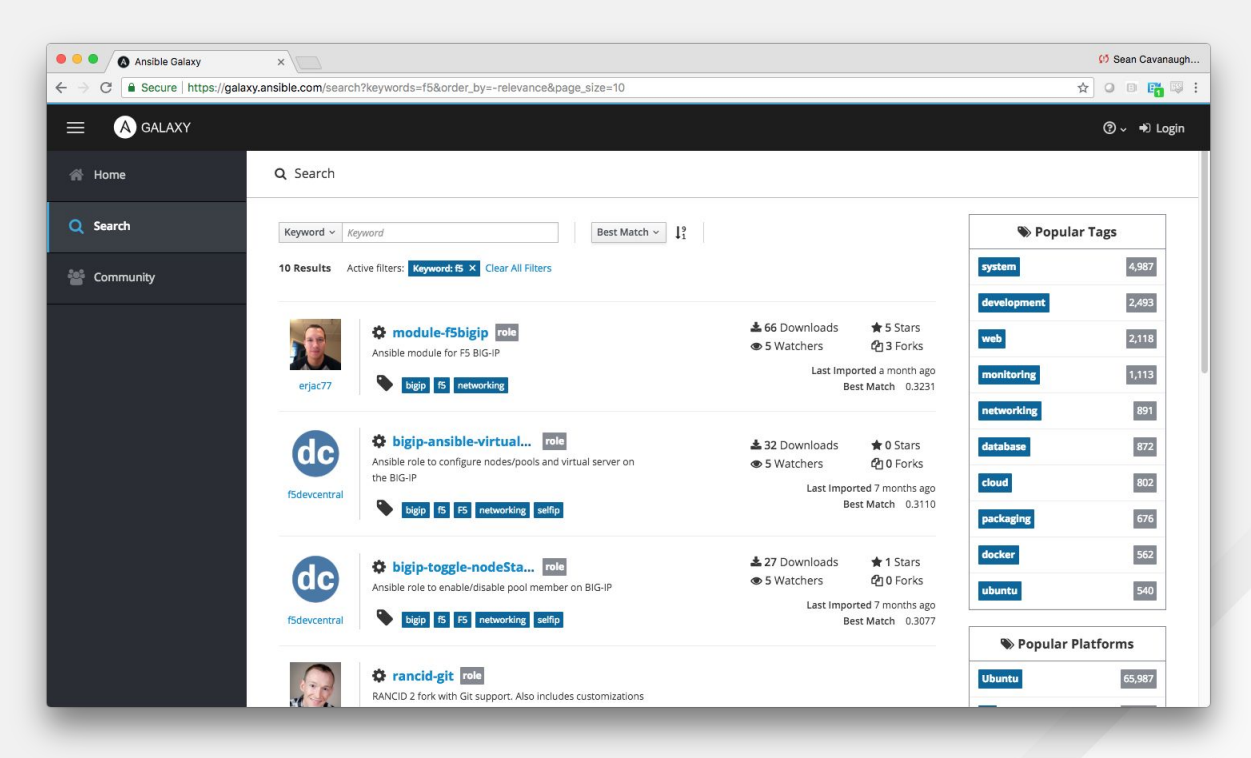

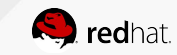

# App Services 3 Extension (AS3)

The Application Services 3 Extension uses a declarative model, meaning you send a declaration file using a single Rest API call.

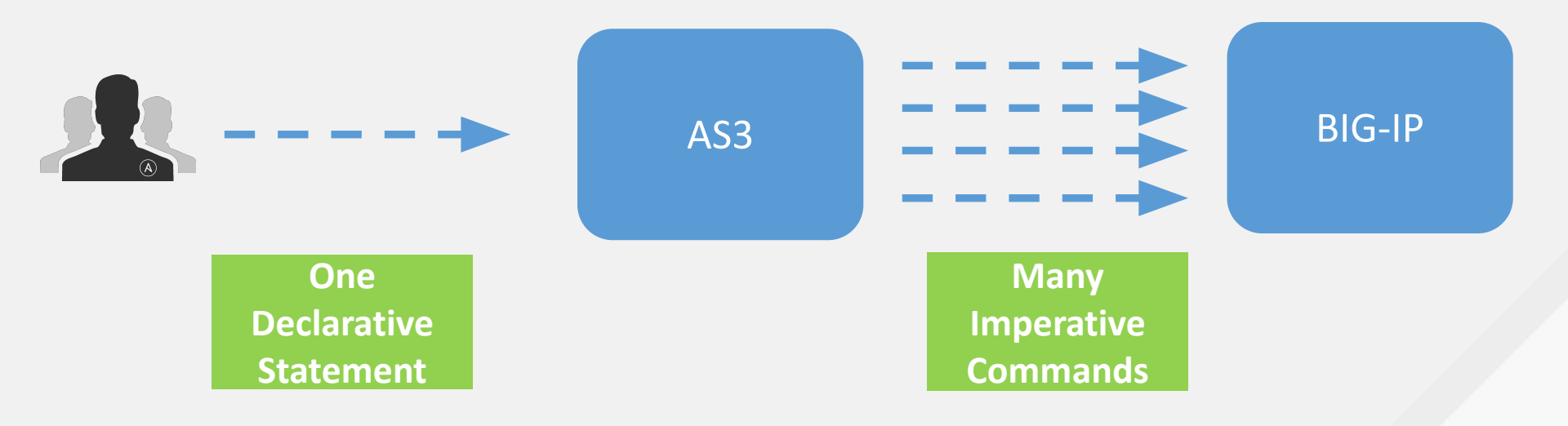

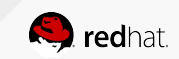

# Simple JSON

- Declaration not ordered, nor sequenced
- Variables can be used easily within the AS3 template
- Incremental Declaration capable

```
"web app": {
    "class": "Application",
    "template": "http",
    "serviceMain": {
        "class": "Service HTTP",
        "virtualAddresses": [
            "{{private ip}}"
        ],
        "pool": "app pool"
    },
    "app pool": {
        "class": "Pool",
        "monitors": [
            "http"
        ],
        "members": [
<<snippet, output removed for brevity>>>
```

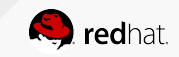

# Pushing a Template

Module coming in Ansible 2.7 (Today!)

```
- name: PUSH AS3
 uri:
  url: "https://{{ ansible_host }}:8443/mgmt/shared/appsvcs/declare"
  method: POST
  body: "{{ lookup('template','j2/tenant_base.j2', split_lines=False) }}"
  status code: 200
  timeout: 300
  body format: json
  force_basic_auth: yes
  user: "{{ ansible_user }}"
  password: "{{ ansible_ssh_pass }}"
  validate_certs: no
```

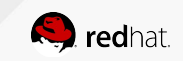

Exercise 3.0 - Intro to AS3

Demonstrate building a virtual server (exactly like the Section 1 Ansible F5 Exercises) with F5 AS3

Approximate time: 15 mins

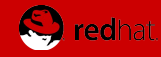

Exercise 3.1 - Operational Change with AS3

Demonstrate changing an existing Web Application AS3 template. There is a problem with the existing template, the serviceMain is showing red. What is wrong?

Approximate time: 15 mins

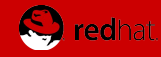

Exercise 3.2 - Deleting a Web Application

Demonstrate deleting a Web Application with AS3 and the uri module.

Approximate time: 15 mins

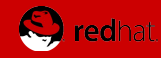

### Next Steps

Thanks so much for joining the class. Here are some next steps on how to get more information and join the community!

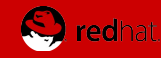

# Bookmark the GitHub Project

https://www.github.com/network-automation

- Examples, samples and demos
- Run network topologies right on your laptop

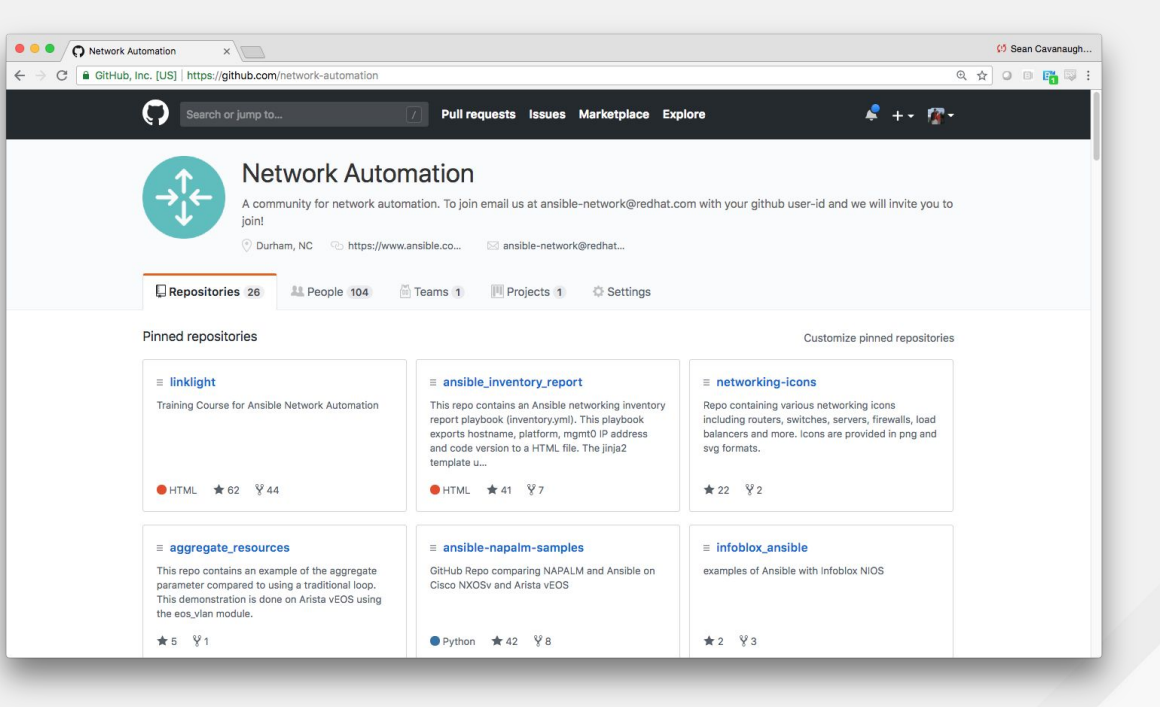

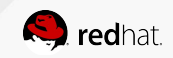

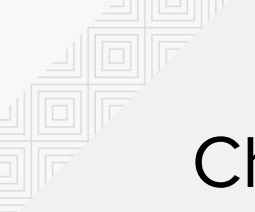

## Chat with us

Engage with the community

• Slack

https://ansiblenetwork.slack.com

Join by clicking here <a href="https://bit.ly/20fNEBr">https://bit.ly/20fNEBr</a>

• IRC

#ansible-network on freenode

http://webchat.freenode.net/?channels=ansible-network

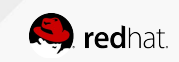

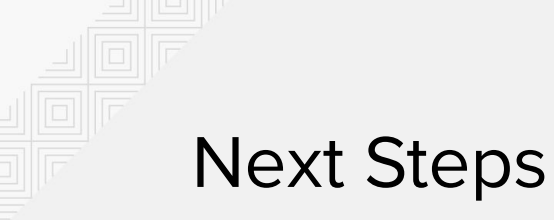

- It's easy to get started <u>https://ansible.com/get-started</u>
- Learn about Ansible & F5 <u>https://ansible.com/f5</u>
- Instructor Led Classes
   Class DO457: Ansible for Network Automation
   <u>https://red.ht/2MiAgvA</u>

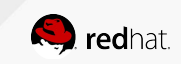

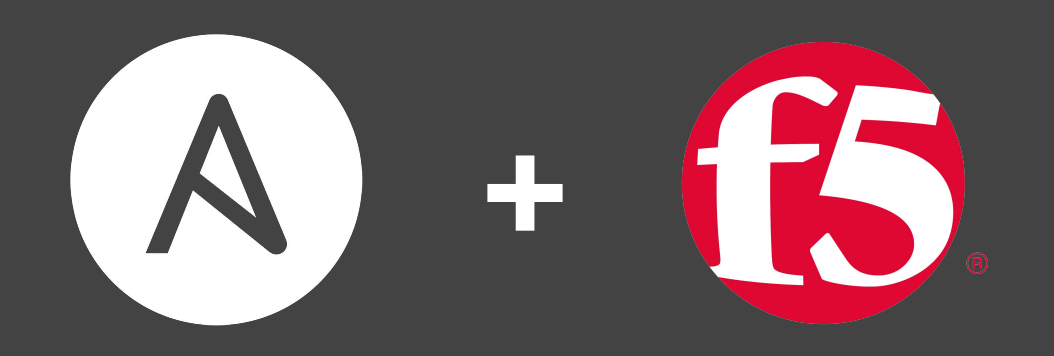

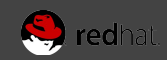